## Registro elettronico AXIOS Guida per i genitori Giustifica Assenze

Comparirà la seguente schermata:

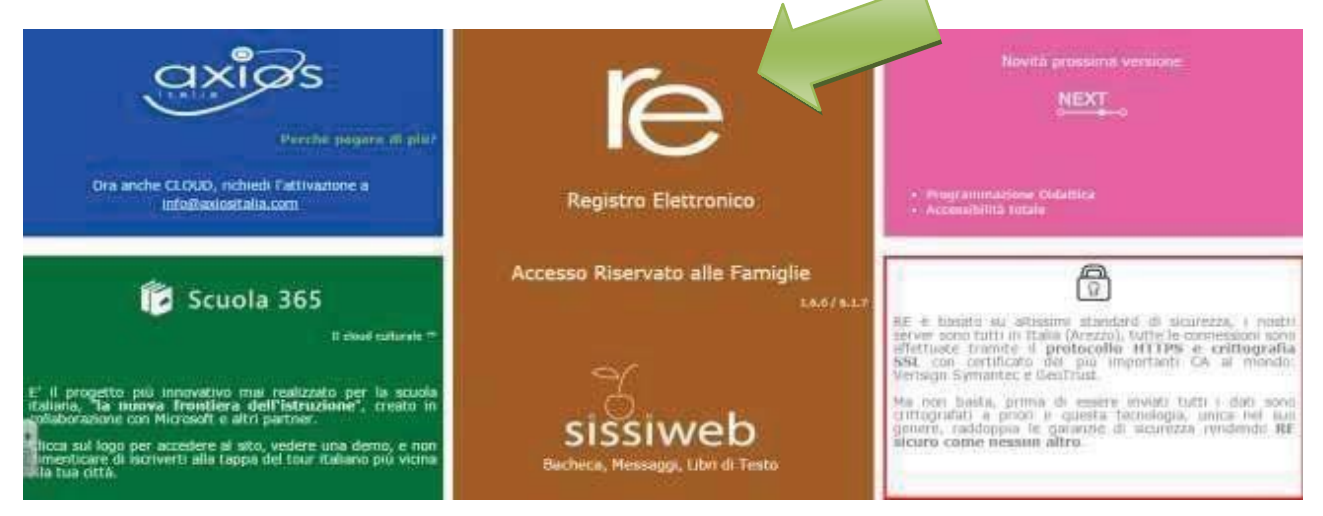

Cliccare su "**I'e**" per accedere al registro.

Inserire il codice utente e la password nelle rispettive caselle e cliccare su "Accedi".

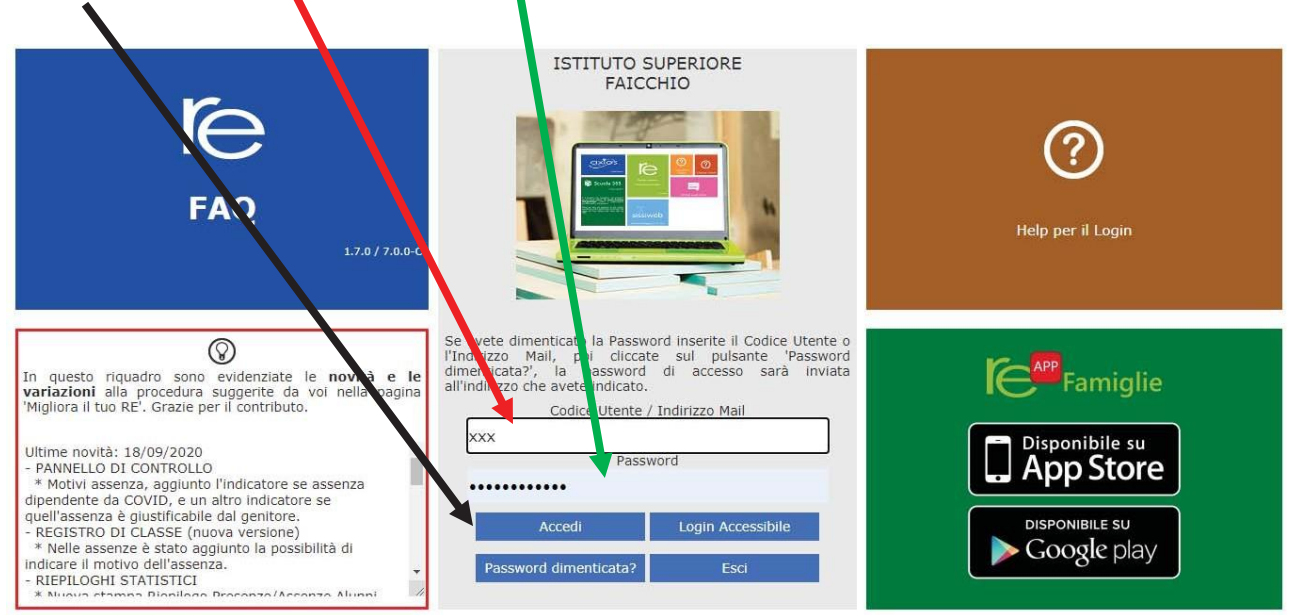

Si entrerà nell'area del Registro Elettronico Famiglie riservata al/alla proprio/a figlio/a.

## A sinistra, apparirà l'elenco di tutti i figli frequentanti l'istituto

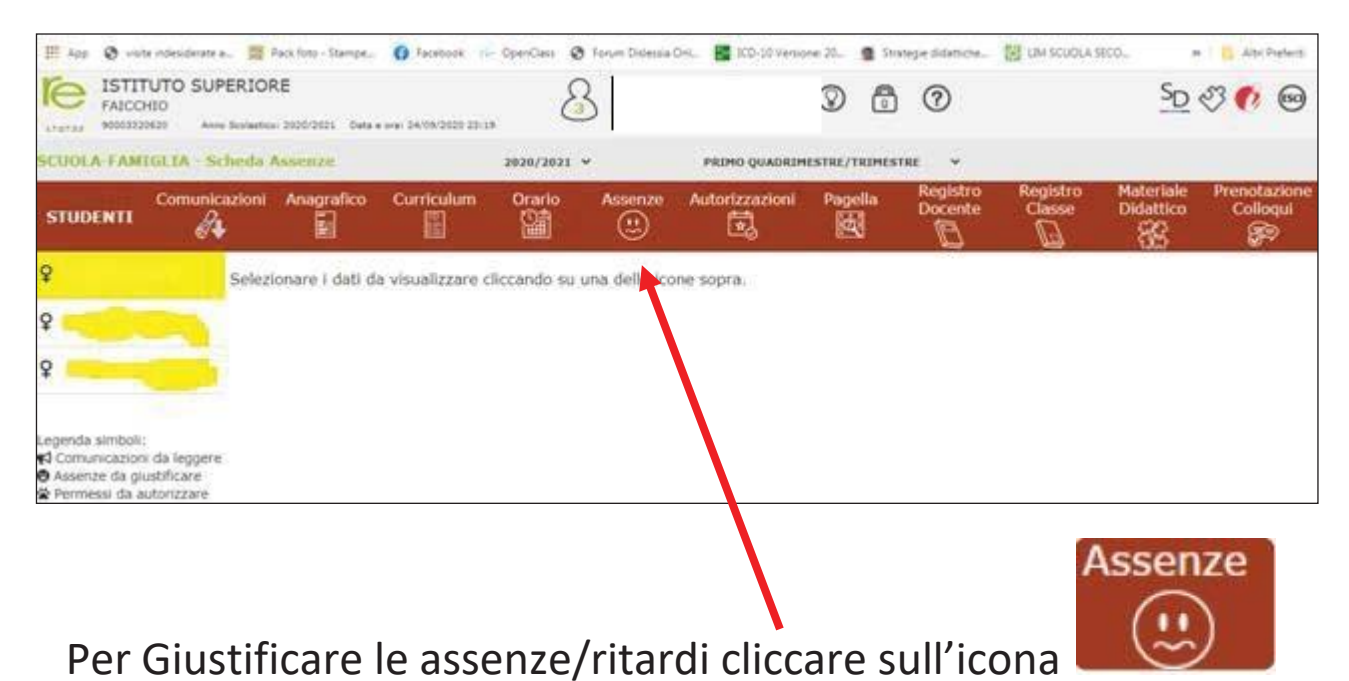

Cliccando su "Assenze", apparirà una maschera in cui sarà possibile tenere sotto controllo assenze, uscite anticipate e ritardi dell'alunno.

Apparirà una maschera simile alla seguente:

| ← → C ii family.a                                                                                             | woscłoud.it/Secv | t/REFamily.a  | apo#b                |             |                 |                    |              |                     |                    |                        | * Q i                    |
|----------------------------------------------------------------------------------------------------|------------------|---------------|----------------------|-------------|-----------------|--------------------|--------------|---------------------|--------------------|------------------------|--------------------------|
| III App 🔕 visite indesiderat                                                                                  | e a 📰 Pack for   | o-Stange-     | O Facebook           | OpenClass @ | Forum Diclessia | Del 📕 ICO-10 Venio | ne 22. 🧕 Sti | rlege didattiche    | IN SCUCIA SE       | 60                     | Altri Preferiti          |
| FAICCHIO<br>HORIZZONZI AN                                                                                     | PERIORE          | 2021 Date -   | ere: 26/09/2020 01-2 | .           |                 |                    | 0 6          | 0                   |                    | <u>SD</u>              | I 🕫 🔊                    |
| SCUOLA FAMIGLIA -                                                                                             | Scheda Asser     | iże           |                      | 2020/2021   | ÷               | PRIMO QUADRIM      | ESTRE/TRIMES | TRE ¥               |                    |                        |                          |
|                                                                                                    | icazioni Ana     | igrafico<br>E | Curriculum           | Orario      | Assenze         | Autorizzazioni     | Pagella      | Registro<br>Docente | Registro<br>Classe | Materiale<br>Didattico | Prenotazione<br>Colloqui |
| Ŷ                                                                                                    | 1                |               |                      |             |                 |                    |              |                     |                    |                        |                          |
| Ŷ                                                                                                    | Elenco a         | ssenze da g   | ustificare           |             |                 |                    |              |                     |                    |                        |                          |
| Ŷ                                                                                                    |                  |               |                      |             |                 |                    |              |                     |                    |                        | ► Gluttifica             |
| Legenda simboli:                                                                                              | Giustifi         | 25/09         | 12020                | ienza       |                 |                    | Tipo asse    | -112.8              |                    |                        | _                        |
| <ul> <li>Comunicazioni da legger</li> <li>Assenze da giustificare</li> <li>Permessi da autorizzare</li> </ul> | Elenco à         | ssenze gun    | oficate              |             |                 |                    |              |                     |                    |                        |                          |
|                                                                                                    | Non dis          | ono assenze   | 1                    |             |                 |                    |              |                     |                    |                        |                          |

|            |            |         |              | 🔺 Giustifica |
|------------|------------|---------|--------------|--------------|
| Giustifica | Data       |         | Tipo assenza |              |
| ~          | 17/10/2019 | Assenza |              |              |

Apparirà una sotto maschera dove indicare **la motivazione** dell'assenza

Cliccare su Giustifica